## Sentral Parent Portal

If this is your first time using the Sentral Parent Portal please click on the link below and fill in the relevant information to register for the Sentral Parent Portal:

## https://pottsvillebeachps.sentral.com.au/portal/register

Once you have registered it will then prompt you to enter your username and the password that you have created.

Once you are all set up the following is the URL for continued access to portal:

https://pottsvillebeachps.sentral.com.au/portal

or download the Sentral for Parents app via app store or google store logging in using the username and password you created.

To see information from the school and to link your children you need to enter an access key which is provided by the school. If you need this access code please contact the office 6676 1161. After you have entered an access key, you will now see your children and a Menu on the left-hand side. This menu allows you to book Parent Teacher interviews, view absences for your children and view upcoming events on the right-hand side.

You can then proceed to click onto your child's icon, which is located top left-hand side to see their Timetable, Profile, School Resources, Attendance, Wellbeing, Reporting and their School Records. The Dashboard will also show Daily Notices.

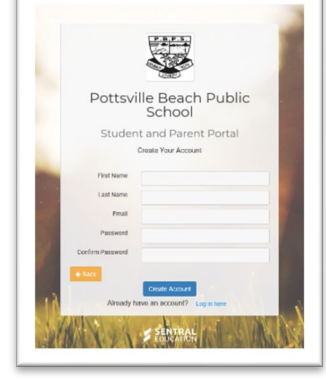

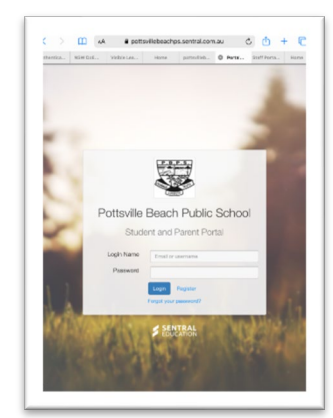

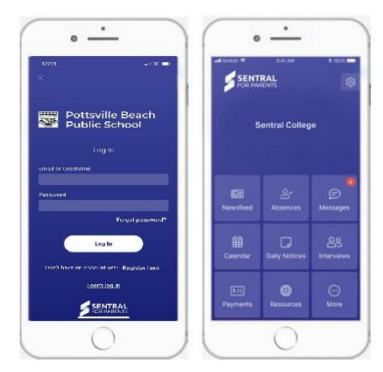